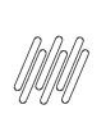

# **Sumário**

| 1. | Dados Gerais          | 2 |
|----|-----------------------|---|
| 2. | Situação / Requisito  | 2 |
| 3. | Solução               | 2 |
| 4. | Demais Informações    | 4 |
| 5. | Assuntos Relacionados | 4 |

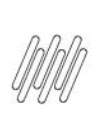

# **1. Dados Gerais**

| Produto:              | TOTVS Logística WMS                                 |
|-----------------------|-----------------------------------------------------|
| Linha de Produto:     | Linha Protheus                                      |
| Segmento:             | Logística                                           |
| Módulo:               | TOTVS WMS - Linha Protheus - WMS Protheus (SIGAWMS) |
| Função:               | QIEA215 - Anexar Documento                          |
| País:                 | Todos Países                                        |
| Ticket:               | 12554715                                            |
| Requisito/Story/Issue | DLOGWMSMSP-12937                                    |
| (informe o requisito  |                                                     |
| relacionado) :        |                                                     |

# 2. Situação / Requisito

No Cadastro de Resultados (QIEA215), aba **Baixas do CQ - Liberar/Rejeitar,** ao pressionar a tecla **F4** com o cursor posicionado no campo **Endereço CQ** é aberta a tela de Saldos por Endereço.

Caso o saldo tenha seis ou mais dígitos na parte inteira (ou seja, valor maior que 99.999), o valor não é apresentado, sendo substituído por asteriscos.

# 3. Solução

Efetuada alteração na rotina Anexar Documento (QIEA215), para definir o tamanho do campo com base no dicionário de dados. Para tal, é considerado o campo *picture* do campo **D14\_QTDEST.** 

. ©

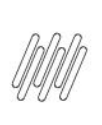

#### Exemplo de Utilização

| Pré-requisitos | PARÂMETRO                                                                                                    |
|----------------|----------------------------------------------------------------------------------------------------|
|                | • MV_WMSNEW = .T.                                                                                                    |
|                | SIGACFG                                                                                                    |
|                | <ul> <li>Posicione no campo D14_QTDEST, ajuste o tamanho para 16, o decimal para 6 e<br/>atualize o formato da <i>picture.</i></li> </ul>                                                                           |
|                | • Confirme e atualize a base de dados.                                                                                                    |
| Cenário        | MATA010                                                                                                    |
|                | <ul> <li>Deve haver um produto com controle de WMS.</li> <li>Na aba C.Q., o Tipo de C.Q. deve estar configurado como Q - SigaQuality.</li> </ul>                                                                    |
|                | MATA061                                                                                                    |
|                | • Deve haver um cadastro para o produto x fornecedor em questão, conforme abaixo.                                                                                                    |
|                | QIEA010                                                                                                    |
|                | <ul> <li>Cadastre uma especificação para o produto, informando o ensaio e a não-<br/>conformidade.</li> </ul>                                                                                                    |
|                | WMSA030                                                                                                    |
|                | <ul> <li>Deve haver uma sequência de abastecimento para o produto, no armazém da<br/>qualidade (98) e com uma norma que totalize uma quantidade maior que 99.999<br/>(300.000 (600 x 500), por exemplo).</li> </ul> |
|                | MATA103                                                                                                    |
|                | <ul> <li>Inclua um documento de entrada para o produto em questão, com 300.000 unidades,<br/>no armazém da qualidade (98), com o serviço de WMS e com a doca em comum ao<br/>armazém 01 e ao 98.</li> </ul>         |
|                | WMSA150                                                                                                    |
|                | <ul> <li>Execute a Ordem de Serviço de armazenagem do produto no armazém da qualidade<br/>(98).</li> </ul>                                                                                                    |
|                | WMSA332                                                                                                    |
|                | • Finalize o movimento de armazenamento no armazém da qualidade (98).                                                                                                    |
|                |                                                                                                    |

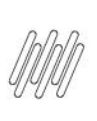

#### QIEA215

- Posicione no resultado do produto ainda não aprovado.
- Clique em **Resultados.**
- Na aba Labfis, informe o texto, a aprovação e o ensaiador.
- Na aba Laudo do laboratório, informe o Laudo.
- Na aba **Laudo geral**, informe o Laudo.
- Clique na aba Baixas do CQ Liberar/Rejeitar.
- Selecione a coluna Endereço CQ.
- Pressione a tecla F4.
- Observe que na tela Saldos por Endereço, o saldo é apresentado com números.

# 4. Demais Informações

#### Tabelas Utilizadas

D14 - Saldo WMS por Endereço

# 5. Assuntos Relacionados

#### Documento de Referência

• Anexar Documento (QIEA215 - SIGAQIE)

0

. ©